# Multicharts 安装说明

安装前准备

1.安装前把 uac 调到最低,如图

|           |     |                    | 更多 ∨ |
|-----------|-----|--------------------|------|
| ŵ         | 最佳匹 | 面                  |      |
|           | Þ   | 更改用户帐户控制设置<br>控制面板 |      |
|           |     |                    |      |
|           |     |                    |      |
|           |     |                    |      |
|           |     |                    |      |
|           |     |                    |      |
|           |     |                    |      |
| ~         |     |                    |      |
| ين:<br>تن |     |                    |      |
|           |     |                    |      |
|           | uac |                    |      |

### 💡 用户帐户控制设置

### ⇔ – ⊡ ×

### 选择何时通知你有关计算机更改的消息

#### 用户帐户控制有助于预防有害程序对你的计算机进行更改。 有关用户帐户控制设置的详细信息

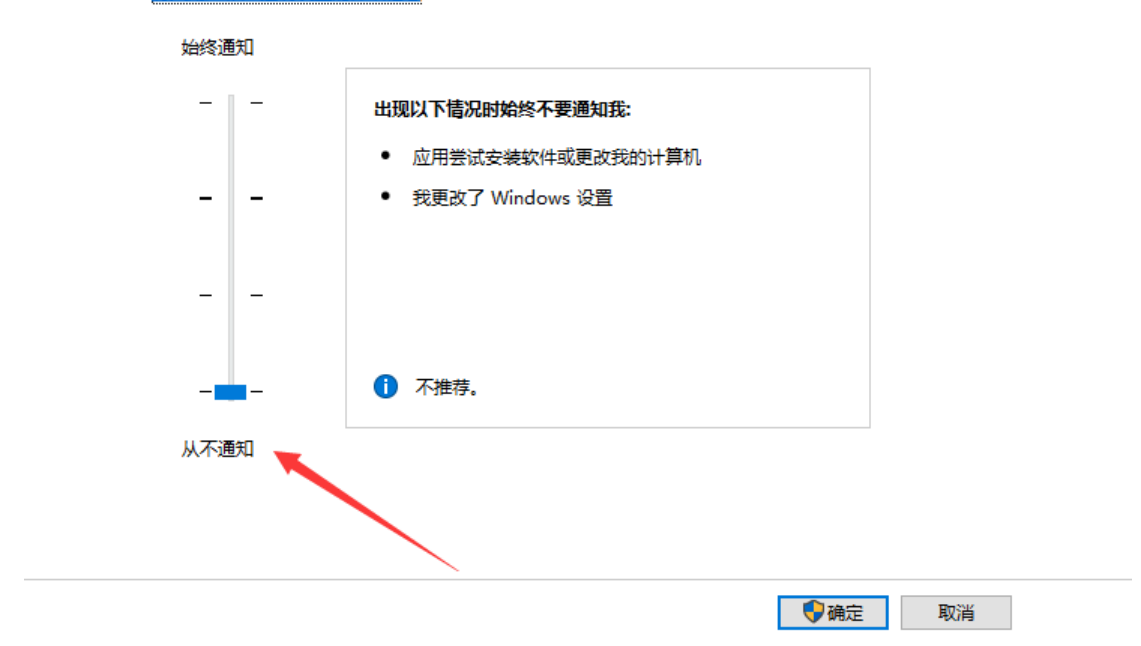

## 2.确认.NET 3.5 已经安装完成

| ◙ 程序和功能                                 |                                                                                                    |                | ↔          | - 🗆     | ×       |
|-----------------------------------------|----------------------------------------------------------------------------------------------------|----------------|------------|---------|---------|
| ( ← → → ↑ 🚺 > 控制面板 > 所                  | 有控制面板项 > 程序和功能                                                                                                    | ٽ ~            | 搜索"程序和功能'  |         | Ą       |
| 控制面板主页<br>查看已安装的更新                      | 卸载或更改程序<br>著要卸载程序,请从列表中将其选中,然后单击"卸载"、"更3                                                                                                    | X"或"修复"。       |            |         |         |
| ● 自用或关闭 Windows 功能                      |                                                                                                    |                |            |         |         |
| 44                                      | ional windows 功能                                                                                                    |                |            |         | - ?     |
| 名称                                      | 启用或关闭 Windows 功能                                                                                                    | 0              | 安装时间       | 大小      | 版本 ^    |
| 😔 i                                     |                                                                                                    | ******** 有限公司  | 2015/7/2   | 207 MB  | 2.19.2  |
| S 2                                     | 」  若要后用一种功能,请远挥兵复远性。  若要大闭一种功能,<br>框 埴东的框表示仅启用该功能的一部分                                                                                                    | 请清陈县夏远<br>on   | 2016/9/29  | 28.4 MB | 9.0.0.1 |
| 1 1 1 1 1 1 1 1 1 1 1 1 1 1 1 1 1 1 1   |                                                                                                    | on             | 2016/9/30  | 3.51 MB | 2.5.3.3 |
| 1 i i i i i i i i i i i i i i i i i i i | ■ ■ .NET Framework 3.5 (包括 .NET 2.0 和 3.6)                                                                                                    | ^ on           | 2016/9/29  | 3.14 MB | 10.18.  |
| 2                                       | INEI Framework 4.6 局级服务                                                                                                    | y., LTD.       | 2016/10/28 | 156 MB  | 16.04.: |
| i i i i i i i i i i i i i i i i i i i   | Internet Explorer 11                                                                                                    | 限公司            | 2016/10/29 | 88.3 MB |         |
|                                         | Internet Information Services                                                                                                    | 技心             | 2016/8/23  | 14.5 MB | 3.2.11. |
| 0                                       | ■ Microsoft Message Queue (MSMQ) 服务器                                                                                                    | 与限公司           | 2016/9/29  | 12.3 MB | 1.1.0.4 |
| 🔁 B                                     | Microsoft Print to PDF                                                                                                    | 与限公司           | 2016/5/31  | 205 MB  | 8.3.18  |
| 5                                       | □ RIP 侦听器                                                                                                    |                | 2016/11/10 | 163 MB  | 8.1.0.8 |
| <u>()</u>                               | ✓ SMB 1.0/CIFS 文件共享支持                                                                                                    | p.             | 2016/9/29  |         | 3.0.38  |
|                                         |                                                                                                    |                | 2016/9/29  | 218 MB  | 6.81    |
|                                         |                                                                                                    |                | 2016/9/29  |         |         |
| e 🖉 🕫                                   | Windows Identity Foundation 3.5                                                                                                    | 有限公司           | 2015/11/18 | 453 MB  |         |
|                                         | 🛛 🗹 🔂 Windows PowerShell 2.0                                                                                                    | ~              | 2015/6/18  | 62.9 MB | v1.0    |
|                                         | 确定                                                                                                    | 取消             | 2015/6/18  | 40.7 MB |         |
| 🖉 🖉                                     | WOAL                                                                                                    | 术 (北京)有限公司     | 2016/9/29  | 38.5 MB | 5.3.6   |
| 💟 V                                     | VPS Office (10.1.0.6065)                                                                                                    | Kingsoft Corp. | 2016/11/10 | 252 MB  | 10.1.0. |
| (C) (C) (C) (C) (C) (C) (C) (C) (C) (C) | A A CONTRACT OF A CONTRACT OF A CONTRACT | MA             | 2016/0/26  | 770 M/D | 1250    |

3.确保 Windows 服务中以下三个服务处于运行状态

| 🍓 Windows Event Log                   | 此服    | 已启动 | E  |
|---------------------------------------|-------|-----|----|
| 🎑 Windows Firewall                    | Win   |     | Ę  |
| 鵒 Windows Font Cache Service          | 通过…   | 已启动 | Ē  |
| 🎑 Windows Image Acquisition (WIA)     | 为扫    | 已启动 | Ē  |
| 🎑 Windows Installer                   | 添加…   |     | Ę  |
| 🎑 Windows Management Instrumentation  | 提供    | 已启动 | Ē  |
| 🌼 Windows Media Player Network Shari  | 使用…   |     | Ę  |
| 🤐 Windows Modules Installer           | 启用    |     | Ę  |
| 🥋 Windows Presentation Foundation Fon | 通过…   |     | Ę  |
| 🌼 Windows Remote Management (WS       | Win   |     | Ę  |
| 🔍 Windows Search                      | 为文    |     | 4  |
| 🕰 Windows Time                        | 维护    |     | Ę  |
| 🤐 Windows Update                      | 启用    |     | Ę  |
| 🤐 WinHTTP Web Proxy Auto-Discovery S  | Win   |     | Ę  |
| 🔍 Wired AutoConfig                    | 有线    |     | Ę  |
| 🌼 WLAN AutoConfig                     | WLA   |     | Ę  |
| 🌼 WMI Performance Adapter             | Prov  |     | =  |
| 🔍 Workstation                         | 使用    | 已启动 | Ē_ |
| 🍓 WPS Office Cloud Service            | WPS   |     | ≡= |
| 🌼 WWAN AutoConfig                     | 该服…   |     | ≡  |
| <u> </u>                              | -0100 |     |    |

4. 修改 Windows 服务后,请再至控制面板->所有控制面板项->Windows Update-> 更改设置,更改为自动安装更新(Win7 或 Server 系统)

| 警 控制面板\所有控制面板项\Windows Update\更改设置                                                                                   |
|----------------------------------------------------------------------------------------------------|
| <b>选择 ▼indows 安装更新的方法</b><br>计算机联机时,Windows 可以使用这些设置自动检查重要的更新并对它们进行安装。当有新的更新时,您也可<br>以在关闭计算机之前对它们进行安装。<br>自动更新如何帮助我? |
| 重要更新 (I)<br>● 自动安装更新 (推荐) ■ ■ ■ ■ ■ ■ ■ ■ ■ ■ ■ ■ ■ ■ ■ ■ ■ ■ ■                                                      |
| 安装新的更新 (M):  每天                                                                                                    |
| 谁可以安装更新────────────────────────────────────                                                                          |
| 注意: Windows Update 在检查其他更新之前,可能会首先自动进行自我更新。请阅读 <u>联机隐私声明</u> 。                                                       |

# 安装

安装时把 multicharts 安装到 C 盘根目录,如图

👹 MultiCharts64 - 安装向导

# 目标文件夹

单击"下一步"安装至此文件夹或单击"更改"选择其他文件夹。

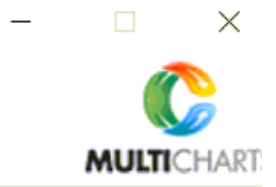

| A MultiCharts64 安装至: |       |
|----------------------|-------|
| C: MultiCharts64\    |       |
|                      |       |
|                      | 更改(C) |

PS: 若安装中遇到如下图提示

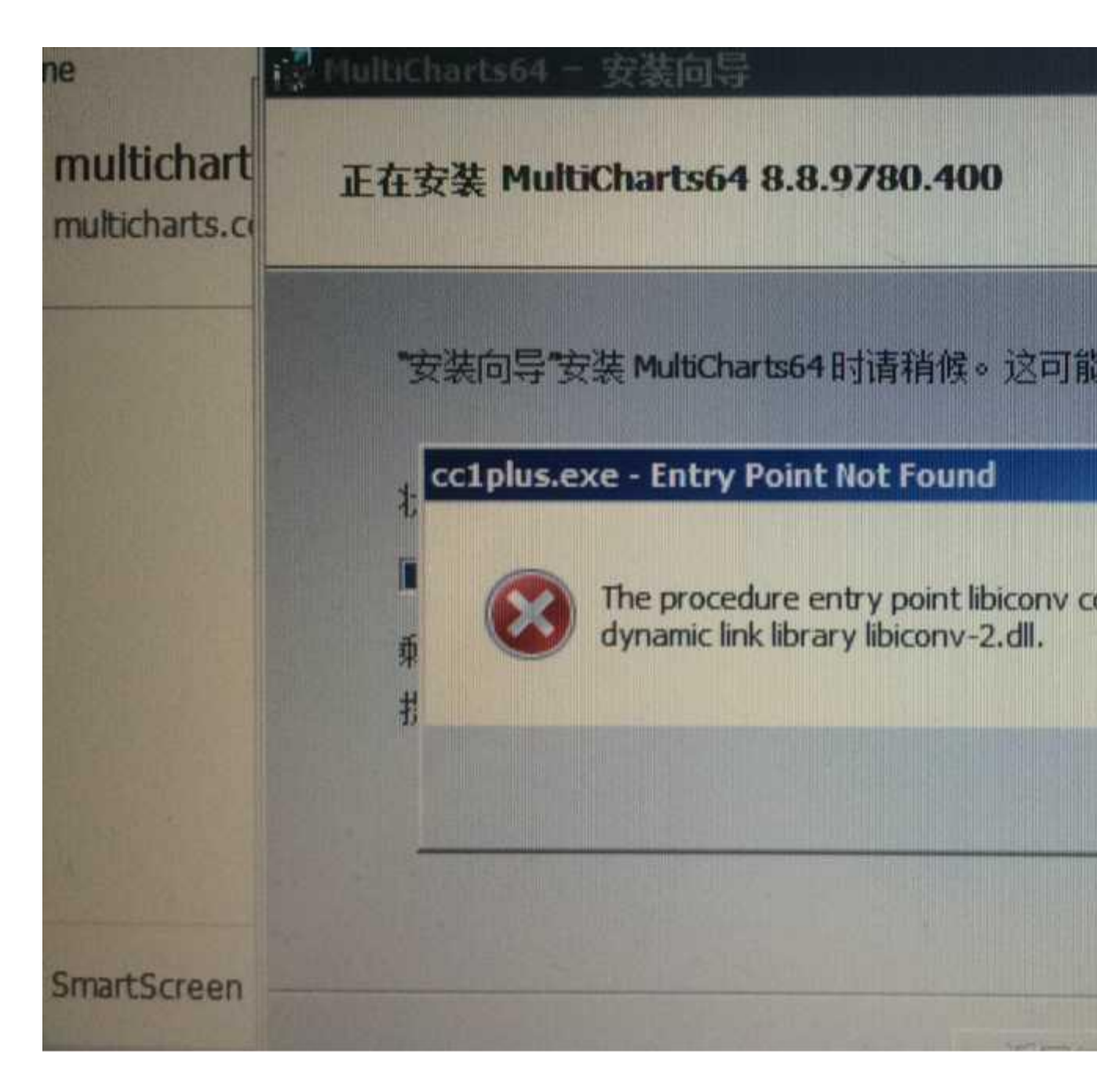

卸载未完全安装的程序,并把C:windows/system32 和C:windows/SysWOW64 目 录中的 libiconv-2.dll 文件删除,重新安装。

若遇到如下提示:

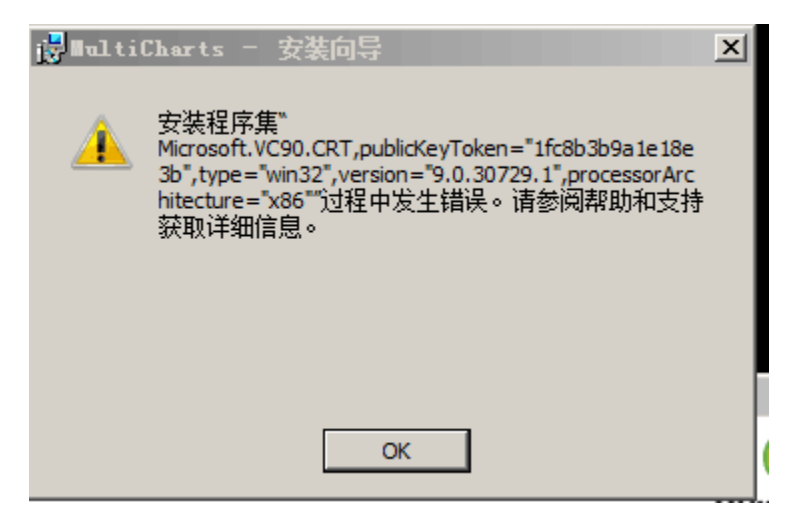

请修改一下注册表,路径是:

计算机\HKEY\_LOCAL\_MACHINE\SYSTEM\CurrentControlSet\Control

BootDriverFlags 的数据值改为>=28

## Ps: 修改注册表之后,建议重启下软件!

2018.07.13 更新:

### 安装问题:

安装软件之后经纪商无法找到的问题,如下图所示的错误:

| 🜔 MultiCharts64 - Untitled Desktop - zn.1min - [SHFE.zn HOT - 砖形图 .1%, 1 分 - MCTrader] |  |  |  |  |
|----------------------------------------------------------------------------------------|--|--|--|--|
| ▶ 文件D 视图(M) 插入(L) 格式(Q) 窗口(M) 帮助(H)                                                    |  |  |  |  |
| · · · · · · · · · · · · · · · · · · ·                                                  |  |  |  |  |
| x                                                                                      |  |  |  |  |
| 管理经纪商                                                                                  |  |  |  |  |
|                                                                                        |  |  |  |  |

### 针对此类的解法:

1. 确保杀毒软件已关闭的状态下,完全卸载重装。

如已安装上 或 重装无效的情况下,可通过修改注册表的信息去让经纪商正常使用。
 解法如下:

1. 先通过开始-》运行菜单,输入 regedit

|   |                   | 筛选器 🏏 |  |  |
|---|-------------------|-------|--|--|
| ធ | 最佳匹配              |       |  |  |
| 0 | 📫 regedit<br>运行命令 |       |  |  |
|   | 搜索建议              |       |  |  |
|   |                   | >     |  |  |
|   |                   |       |  |  |
|   |                   |       |  |  |
|   |                   |       |  |  |
|   |                   |       |  |  |
|   |                   |       |  |  |
|   |                   |       |  |  |
|   |                   |       |  |  |
| ~ |                   |       |  |  |
| ŝ |                   |       |  |  |
| 2 |                   |       |  |  |
|   | ,∕⊂ regedit       |       |  |  |

2. 进入到如下目录

计算机\HKEY\_CURRENT\_USER\Software\TS Support\MultiCharts64\TraderServer\ 观察是否有 Systems 这个文件夹子项 注: 一般经纪商没有正常安装的话,是没有 Systems 的子文件夹的。

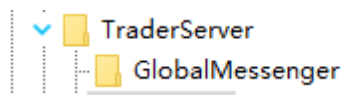

在 TraderServer 上右键-》新建 项 Systems

GlobalMessenger

3. 在 Systems 子项下新增 MCTrader 的字符串值

32 位 MC:

| 名称              | 类型     | 数据                       |
|-----------------|--------|--------------------------|
| <u>ab</u> )(默认) | REG_SZ | (数值未设置)                  |
| MCTrader        | REG_SZ | MCTCoreTrade.MCPlugin2.1 |

64 位 MC:

| ^ | 名称         | 类型     | 数据                         |  |
|---|------------|--------|----------------------------|--|
|   | ab)(默认)    | REG_SZ | (数值未设置)                    |  |
|   | 💐 MCTrader | REG_SZ | MCTCoreTrade64.MCPlugin2.1 |  |

然后再重启软件即可。

Compile Error 的安装处理方式:

单击 Windows 开始按钮,然后运行并键入 Regedit。按 Enter
 在注册表中打开路径:

HKEY\_LOCAL\_MACHINE\SYSTEM\CurrentControlSet\Control\FileSystem 3. NtfsDisable8dot3NameCreation 关键字的值更改为 0.

Ps: 修改注册表之后,建议重启软件!